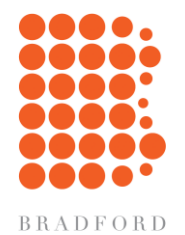

## Logon instructions for shipments from suppliers to Bradford Soap:

Copy/save the following link to the online tool - http://bit.ly/OBvendor

Selecting the link, you should see the screen below where you will start by entering your supplier name and ship from ZIP.

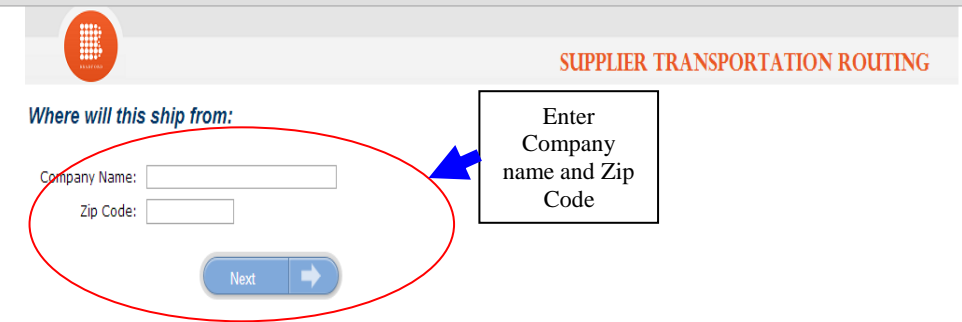

After entering your company name and origin Zip and selecting "Next" you will then select which Bradford site you are shipping to; our main site in West Warwick, RI; Columbus, IN or our Calexico, CA site. After hitting "Next" again you will get to the screen below where you enter the freight class and weight of each piece (if all items same class you can just enter TOTAL weight and # of pallets). To add additional items (box/pallet) double click in next empty "Class" box or just start to type "Class" and then enter weight of that item, etc.

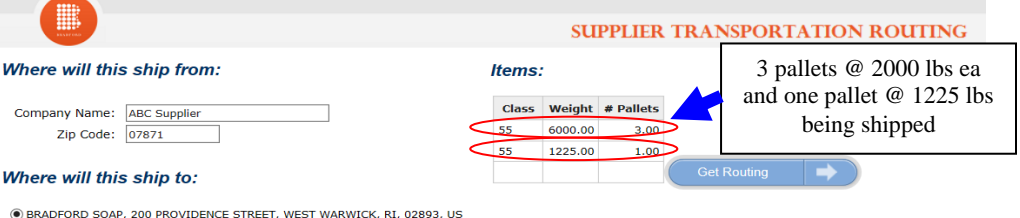

BRADFORD SOAP, 200 PROVIDENCE STREET, WEST WARWICK, RI, 02893,
BRADFORD SOAP, 7667 S INTERNATIONAL DR, COLUMBUS, IN, 47201, US
BRADFORD SOAP, 1778 ZINETTA RD, CALEXICO, CA, 92231, US

bradfordsoap.com

Mexicali, B.C. Mexico 21705

WORLD HEADOUARTERS

West Warwick, RI 02893

7667 S. International Drive

Columbus, IN 47201

200 Providence Street

401.821.2141

812.342.6854

CALIFORNIA

MEXICO

Blvd Delta S/N

Ejido Nuevo Leon

52.686.523.0671

1778 Zinetta Road

Calexico, CA 92231 760.291.8591

INDIANA

Once all pieces have been listed then select "Get Routing" at right and it will return with carrier name to call for the pickup/delivery. In the example below the carrier to call would be "Crystal Motor Express, Inc."

|                                                                                                    |                                 | su         | PPLIER      | TRANSF          | ORTATIC    | N RO  | UTING |
|----------------------------------------------------------------------------------------------------|---------------------------------|------------|-------------|-----------------|------------|-------|-------|
| Where will this ship from:                                                                                                    | Items:                          |            |             |                 |            |       |       |
| Company Name: ABC Supplier                                                                                                    | Class                           | Weight     | # Pallets   |                 |            |       |       |
| Zip Code: 07871                                                                                                    | 55                              | 6000.00    | 3.00        |                 |            |       |       |
|                                                                                                    | 55                              | 1225.00    | 1.00        |                 |            |       |       |
| Where will this ship to:                                                                                                    |                                 |            |             |                 |            |       |       |
| BRADFORD SOAP, 7667 S INTERNATIONAL DR, COLUMBUS, I<br>BRADFORD SOAP, 1778 ZINETTA RD, CALEXICO, CA, 92231,<br>Please route this shipment using: | us                              |            |             |                 |            |       |       |
| Carrier Name                                                                                                    |                                 |            |             |                 |            |       |       |
| CRYSTAL MOTOR EXPRESS, INC.                                                                                                    |                                 | L L        | 201-558-    | 4760            | Notify Bra | dford |       |
| For ALL shipments to Bradford of 7 pallets or more (OR) exceed<br>TOTALogistix at 973-726-2111 to receive the proper routing                     | ding 12 linear feet (OR) exceed | ling 10,00 | 0 lbs. supp | liers MUST call |            |       |       |
| Please mark the shipment as COLLECT and use the followin<br>Original Bradford Soapworks C/O TOTALogistix,                                        | ng address in the Bill-To loca  | tion:      |             |                 |            |       |       |

PO Box 9506, Amherst, NY, 14226, US

Click here to route another PO